### 請求管理ロボ for Salesforce 消込後に出来なくなる操作 Ver1.0.0

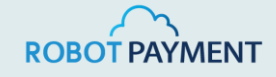

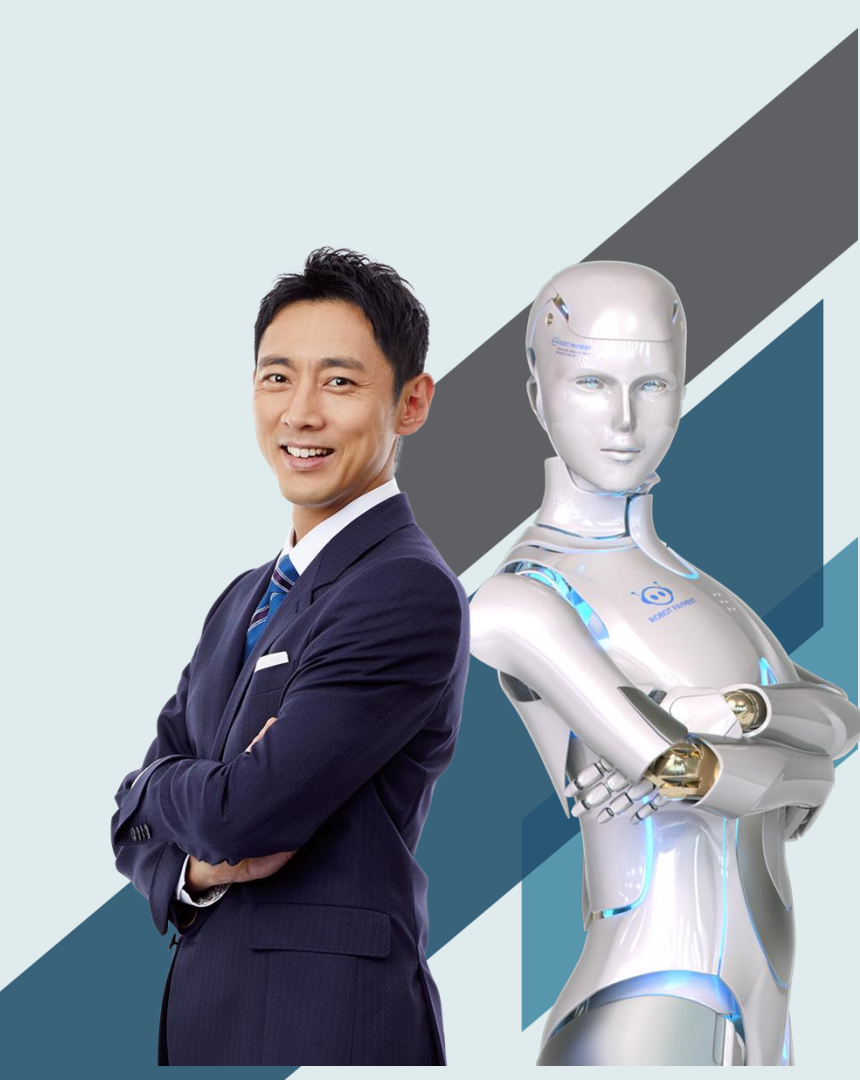

#### 消込後に出来なくなる操作

- 1. 一部もしくは全部消込済みの請求書の無効化
- 2. 既に消込済みの請求書の消込
- 3. 請求書データの編集

# 消込後に出来なくなる操作

### 1. 一部もしくは全部消込済みの請求書の無効化

#### 1.請求書タブからすべて選択を押下し、消込が完了している請求書を押下

|               | 請求               | 管理ロボ(設                                   | ł      | ホーム        | 請求元設定               | 请求元部署 🗸    | 請求元担当者  | ◇ 請求元       | 眼行口座パターン               | ✓ 請求元銀行口     | 座 〜 商品 〜      | 請求管理ロボへ    | Jレプ * 取引先 1           | ✓ X *請求先請         | 部署1 🗸     | × •   | 「求書 ~ )  | * さらに表え | • •             |         |          |
|---------------|------------------|------------------------------------------|--------|------------|---------------------|------------|---------|-------------|------------------------|--------------|---------------|------------|-----------------------|-------------------|-----------|-------|----------|---------|-----------------|---------|----------|
| <u>  ~~/ </u> | $( \ / \ /$      | ///.=>\\\\\\\\\\\\\\\\\\\\\\\\\\\\\\\\\\ | - 117  | SMAX JIMEL | $C = D_{\rm elect}$ | 11 /////:* | SHELE S | ASMMA JIMIG | $c = \mu_{\rm MS}/\mu$ | ( ///////    | 11111/11/2013 | JUNIC JIN  | S-11 (- 7777)         | ~1111 A XX        | NNN 71116 | 16    | 11:15-71 | 1111.5  |                 | S JIIII | 16       |
| D             | 請求<br><b>0.す</b> | <sup>書</sup><br>「べて選択 ▼                  | *      |            |                     |            |         |             |                        |              |               | 所有者の変更     | 印刷用に表示                | 新規請求書・最           | 新消込状態     | の全件取得 | ほう 請求書   | データ変更   | 消込処理ページへ        | 移動      | •        |
| 16 🕼          | の項目・             | 並び替え基準:請求書                               | 銘・オ    | 検索条件: すべて  | この請求書・数秒前           | に更新されました   |         |             |                        |              |               |            |                       |                   | ۹ ۲۵      | リストを  | 検索       | \$      | 🛛 - C           | ¢       | <b>Y</b> |
|               |                  | 請求書名 ↓                                   | $\sim$ | 取引先 🗸      | 請求先部署、              | ✓ 請求金… ✓   | 消费税… ∨  | 請求金 ~       | 請求書発行日 🗸               | 請求書送付 >      | 請求書送付日 🗸      | 決済期限 🗸     | 請求書ダウンロード             | URL               | ~         | 通 ~   | 消込 ~     | 操作ス ~   | 最終更新日           | $\sim$  |          |
| 1             |                  | 202101000003                             |        | 取引先1       | 請求先部署1              | ¥10,000    | ¥1,000  | ¥11,000     | 2021/01/01             | 2021/01/15   | 2021/01/13    | 2021/01/31 | https://sf.billing-ro | bo.jp/download?id | =UjI      |       | 未処理      | 連携成功    | 2021/01/13 13:2 | 2       | •        |
| 2             |                  | 202101000002                             | 2      | 取引先1       | 請求先部署 2             | ¥40,000    | ¥3,200  | ¥43,200     | 2021/01/08             | 2022/01/08 🖋 | 2021/01/08    | 2022/01/08 | https://sf.billing-ro | bo.jp/download?id | =AW       |       | 未処理      | 連携成功    | 2021/01/12 13:3 | 8       | •        |
| 3             |                  | 2021010000001                            |        | 时引先1       | 請求先部署1              | ¥1,000     | ¥80     | ¥1,080      | 2021/01/08             | 2022/01/08   | 2021/01/12    | 2022/01/08 | https://sf.billing-ro | bo.jp/download?id | =DW       |       | 完了       | 連携成功    | 2021/01/14 15:5 | 1       | -        |

#### 2.請求書詳細ページから、無効化を押下

| 請求書 202          | 101000001 |                          |   |         | 東美 | 削除               | ⊐Ľ-         | •  |
|------------------|-----------|--------------------------|---|---------|----|------------------|-------------|----|
| 関連               | 詳細        |                          |   | 活動      | 調請 | 新済込状態の<br>求書データ家 | DIX(得<br>E更 |    |
| 請求書名<br>20210100 | 000001    | 請求書番号<br>/ 2021010000001 | 1 | 条件: 常時・ | 清  | 求書ダウンロ<br>効化     | ]ードURL再取    | \$ |

#### 3. エラーメッセージが表示される

| 请求書<br>20210100000 | 01 |                  |  |                     | 編集 | 削除 | 28-   | ¥ |
|--------------------|----|------------------|--|---------------------|----|----|-------|---|
| エラーメッセージ<br>1705   | 1  | 所有者<br>Iona ueda |  | ToDo がありました<br>郵送注文 |    |    | 01/08 | • |

1705 一部または全て消込済みのため、無効に変更できません。

※既に消込済みの請求書は、無効に出来なくなる。 また、消込も行えなくなる。

## 2. 既に消込済みの請求書の消込

#### 2. 既に消込済みの請求書の消込

#### 1.請求元設定の請求書から消込ステータスが完了している請求書を探す

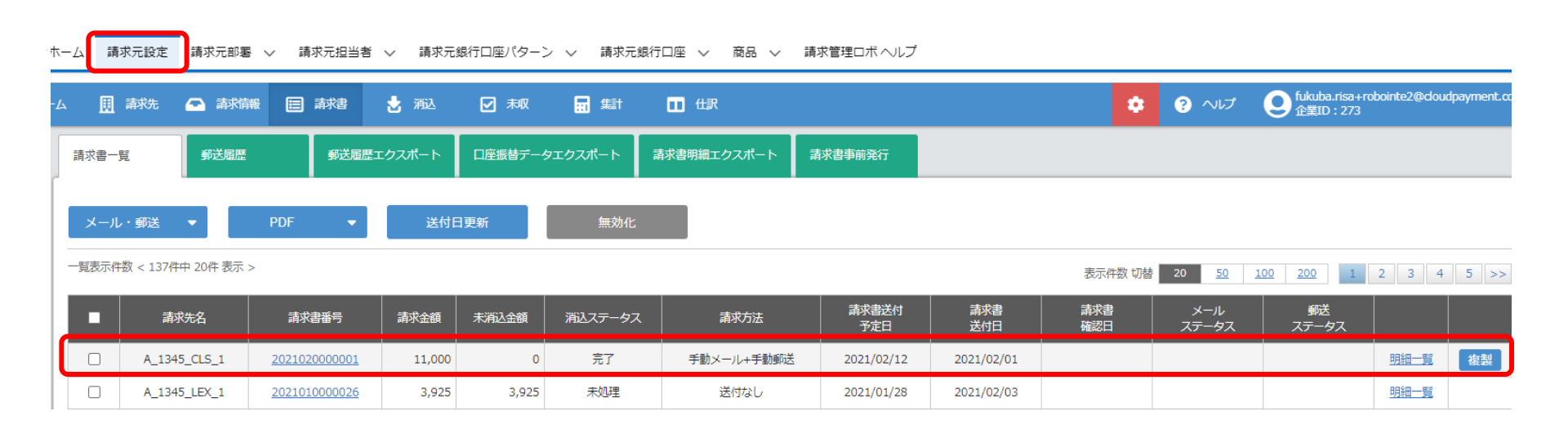

#### 2. 既に消込済みの請求書の消込

#### 2.消込タブから、手動消込を押下

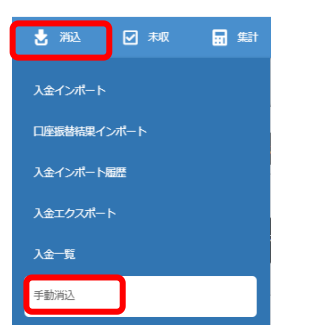

#### 3.1 で探した請求書番号で絞込み検索をかける

| 2021020000001 | 決済手段の選択 | Ŧ | 振込先口座の選択 | * | 口座番号  |
|---------------|---------|---|----------|---|-------|
| 検索結果:129件     |         |   |          |   | 絞込み検索 |

### 4.既に消込が完了しているのでもう一度消込を行おうと検索をしてもデータが表示されない

| 202102000001            |      | 快済手段の選択・ | 振込先口座の選択               | -         | 口座番号    |               |
|-------------------------|------|----------|------------------------|-----------|---------|---------------|
| 検索結果:0件                 |      |          |                        |           |         | 絞込み検索         |
| -                       |      | ±+*#.7   | 20002 /1 <del>14</del> | 5× 6 4-5= | +>>>>   |               |
| 次済手段<br>該当するデータはごさいません。 | 沃泊期限 | · 前水尤名   | 豆球石戎                   | 前水盂祖      | ▲ 木洞込金額 | 前水吉蚕 <b>万</b> |
|                         |      |          |                        |           |         |               |

## 3.請求書データの編集

#### 3. 請求書データの編集

#### 1. 請求書タブから消込完了の請求書を押下 .... 請求管理ロボ (設... ホーム 請求元設定 請求元部署 > 請求元担当者 > 請求元銀行口座パターン > 請求元銀行口座 > 商品 > 請求管理ロボ ヘルフ \*請求書 ~ × □ <sup>請求書</sup> 0.すべて選択 ▼ 所有者の変更 印刷用に表示 新規請求書・最新消込状態の全件取得 請求書全件取得(発行日指定) 請求書データ変更 \$ - II - C / C T Q. このリストを検索.. 27 個の項目・並び替え基準:請求書名・検索条件: すべての請求書・数秒前 に更新されました 請求書名 ↓ ◇ 取引先 ◇ 請求先… ◇ 請求金… ◇ 消費税額 ◇ 請求金… ◇ 請求金… ◇ 請求書… ◇ 請求書… ◇ 読求書… ◇ 決済期限 ◇ 請求書… ◇ 測・ ◇ 消し… ◇ 消し… ◇ 消し… ◇ 湯し… ◇ 湯し… ◇ 湯し… ◇ 湯し… ◇ 湯し… ◇ 湯し… ◇ 湯し… ◇ 湯し… ◇ 湯し… ◇ 湯し… ◇ 湯し… ◇ 湯し… ◇ 湯し… ◇ 湯し… ◇ 湯し… ◇ 湯し… ◇ 湯し… ◇ 湯し… ◇ 湯し… ◇ 湯し… ◇ 湯し… ◇ 湯し… ◇ 湯し… ◇ 湯し… ◇ 湯し… ◇ 湯し… ◇ 湯し… ◇ 湯し… ◇ 湯し… ◇ 湯し… ◇ 湯し… ◇ 湯し… ◇ 湯し… ◇ 湯し… ◇ 湯し… ◇ 湯し… ◇ 湯し… ◇ 湯し… ◇ 湯し… ◇ 湯し… ◇ 湯し… ◇ 湯し… ◇ 湯し… ◇ 湯し… ◇ 湯し… ◇ 湯し… ◇ 湯し… ◇ 湯し… ◇ 湯し… ◇ ◇ 2021020000001 A 1345... B 1345... ¥10,000 ¥1,000 ¥11,000 2021/0... 2021/0... 2021/0... 2021/0... https://... 完了 連携成功 2021/0... - 2.編集を押下 請求管理口ボ (設... ホーム 請求元設定 請求元部署 > 請求元担当者 > 請求元銀行口座パターン > 請求元銀行口座 > 商品 > 請求管理ロボヘルプ ・請求書 > >

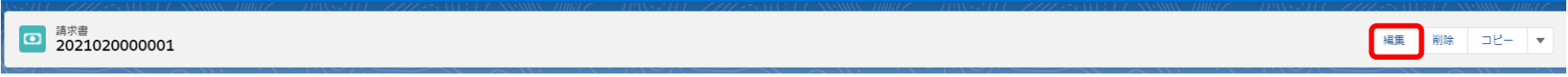

#### 3. 任意のデータを変更して保存を押下

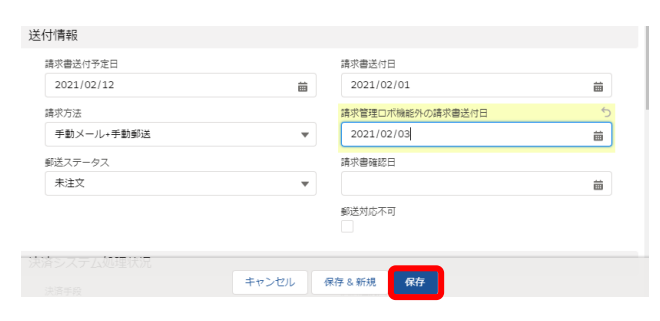

#### 3. 請求書データの編集

#### 4. 請求書データの変更を押下

| 請求書 2021020000001 |    | 編集 削除 コピー 🔻           |
|-------------------|----|-----------------------|
| 開連 詳編             | 活動 | 最新消込状態の取得<br>講求書データ変更 |

対象請求書の変更内容を連携して宜しいでしょうか?

OK キャンセル

5. 連携が失敗し、エラーメッセージが表示される

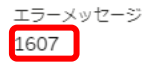

| ∨ 請求管理□ボ連携状態                    |   |
|---------------------------------|---|
| 操作ステータス <b>●</b><br>連携失敗(データ不備) |   |
| 連携済み<br>マ                       | / |